URL: http://www.nik.sal.tohoku.ac.jp/~tsigeto/readu/ 作成:田中重人 (講師) <tsigeto@nik.sal.tohoku.ac.jp>

## 現代日本論講読

「現代日本文化に関する論文講読」(2004 年度 VI セメスター)3年生対象 <金2>観察室(文学部・法学部合同研究棟2F)授業コード=L65204

## 授業の概要

#### 授業の目的

- 論文の探しかたを習得する
- 論文の読みかたを習得する
- プレゼンテーションの方法を習得する (Microsoft Powerpoint を使用)
- 現代日本文化についての知識を深める

「現代」というのは、およそ1970年以降のことと考えてください。

#### 授業予定

- 1. イントロダクション (10/1)
- 2. 論文をさがす(10/8,10/22)
- 3. プレゼンテーション資料の作成方法 (11/5, 11/12)
- 4. 各論文の報告 (11/19~1/28)

プレゼンテーションは録画しておいて、担当が一巡したところで、見直して反省する機会を持ちます。

#### 成績評価について

• 毎回の報告と質問によります。

#### 参考書

• 諏訪邦夫 (1995)『発表の技法』(ブルーバックス) 講談社。

授業中に使うわけではありませんが、プレゼンテーションをおこなう際の参考になるはずです。 生協 (文系書籍部)に入荷しているので、購入して読んでおいてください。

#### その他の参考文献

- 藤沢晃治 (1999)『「分かりやすい表現」の技術』(ブルーバックス) 講談社。
- 木下是雄 (1981)『理科系の作文技術』(中公新書)中央公論新社。
- 化学同人(1994)『若い研究者のための上手なプレゼンテーションのコツ』化学同人。
- 斉山弥生・沖田弓子 (1996)『研究発表の方法』凡人社。
- プロジェクトA・できるシリーズ編集部 (2003)『できる PowerPoint 活用編: 2000&2002 対応』 インプレス。
- Sane (n.d.)「Microsoft(R) Power Point(R) の使い方」<</li>
   http://www.aida.k.u-tokyo.ac.jp/~sane/powerpoint/>。

## 各論文の報告

ひとつの論文について、つぎの4つの観点から報告をしてもらいます。

- 1. 鍵概念の抽出 (scanning)
- 2. 構造の抽出 (skimming)
- 3. 図表の解説
- 4. ロジックの抽出(結論とその根拠)

これらをひとりずつで分担して、計4人でひとつの論文を担当します

ひとりの報告は10分で、それに対する質疑の時間を20分とります。

1回の授業でふたりの報告をおこないます。 つまり1本の論文を2回にわけて検討することになります。

報告者は、配布資料(ハンドアウト)と提示資料(Power Point ファイル)を用意してください。

- 配布資料は人数分のコピーを用意します(研究室のコピー機を使ってください)
- 提示資料は研究室ネットワークの授業用フォルダ内にあらかじめコピーしておいてください
- 10分におさまるように事前に練習をしておいてください

報告者以外の人も、論文を事前に読んで、質問を考えてきてください。報告のあとの質疑のときに手 を挙げて質問するのが原則です。

## 各論文の担当

| 論文          | 日付    | 担当する観点 | 担当者 |
|-------------|-------|--------|-----|
| 論文1         | 11/19 |        |     |
|             | 11/19 |        |     |
|             | 11/26 |        |     |
|             | 11/26 |        |     |
| <b>論文</b> 2 | 12/3  |        |     |
|             | 12/3  |        |     |
|             | 12/10 |        |     |
|             | 12/10 |        |     |

| 論文 3 | 12/24 |  |
|------|-------|--|
|      | 12/24 |  |
|      | 1 /14 |  |
|      | 1 /14 |  |
| 論文 4 | 1 /21 |  |
|      | 1 /21 |  |
|      | 1 /28 |  |
|      | 1 /28 |  |

| 2004.10.1<br><b>現代日本論講読</b><br>現代日本文化に関する論文講読<br><sup>東北大学文学部</sup><br>2004年度 VIセメスター<br>田中 重人 (講師) | 【 目的 】<br>- 論文の探しかた<br>- 論文の読みかた<br>- プレゼンテーション<br>- 現代日本文化の知識                                                     | 【予定】<br>• イントロダクション (10/1)<br>• 論文検索 (10/8, 22)<br>• 提示資料作成 (11/5, 12)<br>• 各論文の報告 (11/19 ~ 1/28)<br>(1本につき4人で2週間) | 論文は、各自の興味にあわせて<br>受講者が選んだものから<br>日本語2 + 英語2<br>=計4本の予定<br>録画しておいて、途中で見直す                                  |
|----------------------------------------------------------------------------------------------------|----------------------------------------------------------------------------------------------------|----------------------------------------------------------------------------------------------------|----------------------------------------------------------------------------------------------------|
| 【論文の読みかた】<br>- Scanning: 繊薇念 (定義・用例)<br>- Skimming: 構造 (目次)<br>- 図表<br>- ロジック(結論 - 根拠)              | 【 報告の準備 】<br>提示資料 (パソコン、OHP、スライド)<br>・ 全トビックについて要点を示す<br>・文字は大きく (最低でも 20pt)<br>・ 飾りのない文字 (ゴシックなど<br>・文章をすくなく、図を多く | ハンドアウト (配布資料)<br>・提示資料よりも詳しい情報を<br>・論文としての体裁を整える<br>・日付・授業名・報告者名・所属<br>を書く                                         | 【 プレゼンテーション】<br>組み立てをよく考えて、練習する<br>報告用原稿をつくるか、<br>提示資料のコピーに<br>メモを書いておく                                   |
| 時間を厳守する<br>聴衆の反応を見ながら話す<br>聴く側も報告者の顔を見て<br>反応を返す                                                    | 【 <b>質疑応答】</b><br>質問・コメントは、手を挙げて<br>要点をはっきりと<br>質問内容を整理して答える                                                       | 【雑誌論文の種類】<br>雑誌の性質<br>Peer Review制の雑誌か?<br>原著論文・研究ノート・調査報告…<br>投稿論文と依頼論文                                           | 【Peer review という制度】<br>投稿された論文を雑誌にのせるか:<br>- 新しい内容か?<br>- 有用性はどの程度あるか?<br>- 内容は正しいか?<br>専門家による審査 (review) |
| <b> 密査手続き                                    </b>                                                   | 【原著論文その他】<br>原著論文(ふつうの論文)<br>研究ノート・調査報告など<br>原著論文より質は落ちるが、<br>速報性を要求されるもの                                          | 【投稿論文と依頼論文】<br>・投稿論文<br>通常の手続きで投稿・審査<br>・依頼論文<br>編集委員会の依頼で書く<br>(テーマのきまった特集論文など)。<br>審査のある場合とない場合がある。              | <ul> <li>この授業では、peer review 制<br/>雑誌の原著投稿論文を主対象とする</li> <li>最初の2本は日本語論文、<br/>あとは英語論文</li> </ul>           |

2004.10.1

# 現代日本論講読(田中重人) 受講登録フォーム

氏名:

学年:

学生番号:

所属 (文学研究科日本語教育学以外の場合):

興味のあること(非学術的な話題も可):

- 視覚的なプレゼンテーションの経験は? ある / ない
- 学内の他研究室の所蔵資料を借りた経験は? ある / ない
- 学外の所蔵資料の貸借や文献複写の経験は? ある / ない
- 電子ジャーナルを閲覧した経験は? ある / ない
- 東北大学附属図書館のオリエンテーションを受けましたか? はい / いいえ
- 論文・雑誌を探すデータベースの使用経験は? (あるものに をつけてください)
  - ・雑誌記事索引 / MagazinePlus
  - Web of Science
  - Ingenta
  - Ovid
  - PCI Full-Text
  - JSTOR
  - NACSIS Webcat
  - NACSIS WebcatPlus
  - NACSIS-IR
  - ・日本語教育学研究室の検索システム
  - ・その他 (具体的に: )

論文を読むゼミにでた経験は?

ある / ない

URL: http://www.nik.sal.tohoku.ac.jp/~tsigeto/readu/r041008.html 作成:田中重人 (講師) <tsigeto@nik.sal.tohoku.ac.jp>

現代日本論講読「現代日本文化に関する論文講読」(2004 年度 VI セメスタ)3年生対象

# 第2回 論文をさがす(10/8)

- 先行研究をさがす方法
- 論文をさがす
- 雑誌の所在をさがす
- 論文の入手
- 書誌情報
- 課題

## 先行研究をさがす方法

#### 芋づる式

本や論文の文献表に載っているものを探していく。

- 「出発点」になる文献の選択が大切 教員や大学院生など、その分野に詳しい人に聞く / 大きな書店で入門書・概説書を探してみる
- 良質の先行研究がみつかる可能性が高い
- 別の系列の研究が視野に入らない
- あたらしい研究はみつからない

#### データベース検索

インターネットまたは CD-ROM などで提供される。 タイトルや著者名などだけの情報をもつものから、全文の内容が検索できるものまでさまざま。

- 最新の研究がみつかる
- 幅広い分野からさがすことができる
- 質の低い研究や、自分の関心からはずれた研究まで多量にみつかってしまう
- 検索キーワードの選択と、検索結果を選別する鑑識眼が必要

データベースの性質について、次のことに注意:

- データ源、収録雑誌等の範囲
- 検索対象の情報
  - 1. 書誌情報(著者、表題、雑誌名、巻号、頁、出版者、出版年)
  - 2. キーワード
  - 3. 抄録
  - 4. 引用文献表
  - 5. 全文
- 検索語の指定の仕方 (オペレータやワイルドカードなど)

## 論文をさがす

#### 国立国会図書館「雑誌記事索引」

日本国内で出版された出版物は、国立国会図書館におさめなければならないことになっている。この 制度にしたがって納本された雑誌の論文・記事について、著者・標題・キーワード・年次などから検 索できる。

http://opac.ndl.go.jp/から「雑誌記事索引の検索/申込み」をたどる。

- 雑誌数1万以上、採録記事300万件以上
- 出版からだいたい2月以内で収録される
- 時々収録されていない論文がある (例:『日本語学』の 1995 年以前)
- 一般の雑誌を多数収録しているので、非学術的な内容の記事が引っかかることが多い
- 検索の際は、年次のチェックが適切に入っているかどうかを確認すること

東北大学では、これにさまざまな情報をプラスした MAGAZINEPLUS サービス (日外アソシエーツ) がつかえる。

http://www.library.tohoku.ac.jp/dbsi/zsk/ (学内からのみ接続可) 画面左側の「アクセス」直下の「MAGAZINEPLUS」をクリック。

- 東北大学キャンパス内からしか接続できない
- 同時に接続できる人数が制限されている
- 終了時はかならず LOG OUT すること
- 1,000 ヒットを超えると一覧表示できない
- 収録雑誌等については http://www.library.tohoku.ac.jp/dbsi/zsk/ から「採録誌・採録論文集一覧」 をたどる
- 1975年以降のものしか収録されていない。それ以上ふるいものは国立国会図書館サイトの「雑誌記事索引」(上述)で探してみること。
- 一般の雑誌を多数収録しているので、非学術的な内容の記事が引っかかることが多い。
- スペースで区切って検索語を指定すると論理積 (and) 検索になる。論理和 (or) 検索にしたいときは、検索窓右側で「いずれかを含む」を選択。
- データに含まれるスペース・句読点・記号類は無視して検索される。英語フレーズなどを検索 する際はスペースを省略して指定する。
- 収録データは、著者・出版年月・論文標題・雑誌名・巻号ページ・キーワード

#### Web of Science

ISI (Institute for Scientific Information) 社による論文データベース。質の高い学術雑誌のみに限定して、 論文のタイトル・著者名・抄録・引用文献表を収録している。

http://www.library.tohoku.ac.jp/dbsi/wos/ (学内からのみ接続可) 画面左側の「アクセス」の2番目の項目 の「Web of Science」をクリック。 ISI 社のページに行くので、まず画面の下のほうで、使用するデー タベースを選ぶ。 Arts & Humanities Citation Index および Social Sciences Citation Index がつかえる。そ の上で、「General Search」をえらぶ

• 「Topic」に適当な単語を入力して探すとよい

- 空白で単語を区切るとフレーズでの検索になる。 複数の単語の論理積 / 論理和検索をおこなうには、「and」「or」で区切る。 ワイルドカードも使える。「HELP」を参照のこと
- 著者名・表題・出版年・雑誌名・巻号ページのほか、キーワード・抄録・引用文献表が収録されている
- 1996年以降の英語文献を中心に収録
- 質の高い学術雑誌のみに限定して収録されている

#### 雑誌の所在をさがす

#### 東北大学内の所蔵

MAGAZINEPLUS を使った場合は、検索結果から所蔵状況表示にジャンプできる。

そうでない場合は、 図書館 T-LINE OPAC (http://www.library.tohoku.ac.jp/T-LINES/opac/index.html) で検索する。 ISSN などをひかえておいて、「詳細検索」でひくとよい。

冊子体が入っていなくても、電子化バージョンにアクセスできるケースがある。 http://www.library.tohoku.ac.jp/olj/から探してみるとよい。

電子ジャーナルはふつうの冊子体とは利用マナーが違うので、不正利用に関する FAQ をよく読んでから使うこと。特に、**雑誌全体をブラウズすることは認められていない**ので、注意。

#### 他の大学図書館などの所蔵

NACSIS Webcat 検索: http://webcat.nii.ac.jp/ (by 国立情報学研究所)。 NACSIS ID を控えておく (AN10091189 のようなやつ)

## 論文の入手

- 電子化バージョンにアクセスできれば、そのまま印刷するのが簡便
- 東北大学図書館本館にある 借り出し(たいてい2号館にある)
- 東北大学内の研究室など きいてみる(貸してもらえないこともある)
- 他の大学図書館など 複写または貸借(レファレンス・デスクで申し込む:有料)。

東北大学図書館ではオンラインでの複写・貸借申し込みサービスも行っているので、それを利用してもよい。

## 書誌情報

#### 書誌情報とは

文献を特定するのに必要な情報を「**書誌情報**」(bibliographical information) という:

- 著者名
- 出版年
- 論文表題

- 雑誌名
- 巻,号: 掲載ページ
- 雑誌発行元

雑誌発行元は通常は不要(雑誌名だけで特定できる場合) Webcat でたしかめること。

#### 雑誌論文の書誌情報の書きかた

日本語教育学研究室での文献参照ルールでは

著者 (出版年)「論文名」『雑誌名』巻(号), pp. 掲載ページ.

のように書く。

具体例:

渡辺雅子 (2001)「説明スタイルの日米比較:初等教育に見る異文化の意味」『社会学評論』52(2), pp. 333-347.

もし雑誌を区別するために発行元の情報が必要なら、巻号とページの間に入れる

朴承圓 (2002)「不満表明場面における一人称「私」の使用をめぐって」『文化』65(3/4), 東北大学文学会, pp. 323-342.

雑誌に関する重要な情報は、たいてい**表紙にある**(まれに表紙裏にあることも)

複数の号数やページ付けが共存していることがある。その場合、つぎのような基準で選択する:

- 巻号方式と通号方式が両方ある場合(例:40巻3号=163号)は、巻号方式
- 巻ごとのページと号ごとのページが両方ある場合は、巻ごとのページ

#### 宿題

現代日本文化に関する論文で自分の興味にあうものを日本語2本、英語2本さがし、 コピーを次回提 出。

- Peer review 制の雑誌の原著投稿論文に限定する (その雑誌の投稿規程などをみればたいていわかる)
- 次回までに現物を入手して、コピーを提出
- 表紙など、書誌情報がわかる部分もコピーすること
- 最初のページの左上に提出者
- 複写等で時間がかかる場合は再来週まででよい
- 複写サービスの費用がかかった場合は領収書をとっておくこと

URL: http://www.nik.sal.tohoku.ac.jp/~tsigeto/readu/r041022.html 作成:田中重人 (講師) <tsigeto@nik.sal.tohoku.ac.jp>

現代日本論講読「現代日本文化に関する論文講読」(2004)

# 第3回 プレゼンテーション資料の作成 (10/22)

- プレゼンテーションに関する一般的な注意事項
- この授業での使いかた
- スライドの基本的なつくりかた
- プレゼンテーション
- 表・グラフ
- アニメーション
- 印刷物・画像をとりこむ
- ファイルの保存
- ノートとアウトライン
- 印刷
- 参考文献

## プレゼンテーションに関する一般的な注意事項

- スライド1枚ずつをゆっくり説明すること。1枚あたり1~2分程度。
- 文字は大きく (20 ポイント以上)
- かざりのない文字 (ゴシック、Arial など)
- 背景とのコントラスト(暗色の背景に明色の文字)
- 背景の模様は視認性の点で不利

## この授業での使いかた

- 研究室の PC には PowerPoint 2002 がインストールされている
- 各自が使うプレゼンテーションのファイルは、研究室内ネットワーク内の ¥¥nikserve¥Projecter¥現代日本論講読においておく。作成者氏名と日付を組み合わせ て「2004.10.22 田中.ppt」のようなファイル名をつける。

## スライドの基本的なつくりかた

- 1. Power Point を起動
- 2. 「書式」 「スライドのデザイン」
- 3. 適当なテンプレートを選ぶ

サンプルが表示されるので、上記の条件に合うものをえらぶ。ただし視認性にすぐれているサ ンプルはあまりない。背景がうっとうしいものは、「書式」 「背景」で「マスタ上のグラフ ィックスを非表示にする」チェックを入れてつかう。

#### 田中がつかっているデザインテンプレートは

http://www.nik.sal.tohoku.ac.jp/~tsigeto/readu/deeppurple.pot または研究室内ネットワーク内の ¥¥nikserve¥public¥tanaka¥deeppurple.pot にある。これを開いて、ファイル名を付け直して つかうと便利である。

あたらしいスライドを追加するには「挿入」 「新しいスライド」。右側にレイアウトのサン プルが出るので、適当なものを選ぶ。

スライド上に適当な図形要素をおくことができる。画面下端の「オートシェイプ」のなかから えらぶ。

文章は、スライド上に直接はおけない。「テキストボックス」を作成して、そのなかに書くこ と。

## プレゼンテーション

「スライドショー」 「実行」で全画面表示になる(または「F5」キーを押す)。

- Enter キーかマウス・クリックでつぎのスライドに移動
- Esc キーで終了
- カーソル (矢印) キーで前後に移動できる

## 表・グラフ

「挿入」 「新しいスライド」で表またはグラフ用のスライドをえらぶ。適当な例が表示され るので、形式やデータを変更する

## アニメーション

アニメーション効果を出したい部分を選択しておいて「スライドショー」 「アニメーションの設定」

頻繁に使用するのは、おそらく「開始」系のアニメーションである。

アニメーションは、ちがうバージョンの PowerPoint にもっていったときにうまく動かないおそれがある。

## 印刷物・画像をとりこむ

(スキャナがつながっているコンピュータのみ)

- 1. Photo Editor を起動(「プログラム」 「Microsoft Office ツール」 「Microsoft Photo Editor」など)
- 2. 「ファイル」 「スキャナソースの選択」でスキャナの製品名を確認
- 3. 読みとる対象をスキャナにセットして「ファイル」 「イメージのスキャン」
- 4. カラーと解像度を指定 (通常は白黒、600dpi 程度か)
- 5. 画像が表示されたら、 🛄ボタンを押して、必要なところを切り取り
- 6. Power Point に貼り付け

同様の手順で画像ファイルを切り貼りできる。

## ファイルの保存

通常の保存は「上書き保存」または「名前をつけて保存」すればよい。\*.ppt という拡張子の ファイルが保存できる。ただし、ほかのファイルにリンクなどしている場合や、特殊なフォン トをつかっている場合には、このファイルだけを別のところにコピーするとうまく動かないこ とがある。

他の環境でも確実に同一のプレゼンテーションができるようにする場合は、「ファイル」 「プレゼンテーションパック」を使う。フルセットでプレゼンテーションパックをつくると、 リンクされているファイル、使用されているフォント、PowerPoint 再生専用ソフトがまとめて ひとつの圧縮ファイルに保存される。Windows 環境であれば、どのパソコンでも確実に再生で きる。

## ノートとアウトライン

PowerPointの通常の画面では、下端に「ノート」、左端に「アウトライン」が表示される。

- 「ノート」は自分の手持ち用の原稿として利用できる。
- 「アウトライン」はスライドのタイトルなどから自動的に作成される。スライドの順番の変更などはここで操作する。

### 印刷

圧縮した印刷

- 「印刷」で印刷対象を「配布資料」にして「ページごとのスライド数」を指定
- 「印刷」のプロパティで「シートごとのページ」を設定してタイル印刷(プリンタの種類によって使えないことがある)

ノートの印刷

• 「印刷」で印刷対象を「ノート」にする

印刷の際は「単純白黒印刷」または「グレースケール」にしておくとよい。

#### 参考文献

- プロジェクト A・できるシリーズ編集部 (2003)『できる PowerPoint 活用編: 2000&2002 対応』インプレス.
- Sane (n.d.)「Microsoft(R) Power Point(R)の使い方」<</li>
   http://www.aida.k.u-tokyo.ac.jp/~sane/powerpoint/>.